## **Teacher in a Box - Trouble Shooting**

| Problem                                                                                                    | Comment                                                                                                    |
|----------------------------------------------------------------------------------------------------|----------------------------------------------------------------------------------------------------|
| How do I get rid of the lock screen with the clock on it?                                                                                                    | We wish we could- it's confusing. Just press the Enter (or<br>Return) key and it will disappear and allow you to enter the<br>password.                                                                                                    |
| My TIB server takes a really long time to start up                                                                                                    | In later versions the loading and indexing of the files is done<br>during start-up. The good news is that everything will be super<br>responsive when it does finally boot up.                                                                                                    |
|                                                                                                    | Assuming that your device has already been set up correctly, as<br>shown in the instructions, AND that you are located not too far<br>away from the server.                                                                                                    |
| My Wi-Fi device cannot find the K4L<br>network belonging to the Teacher in<br>a Box server.                                                                                            | Firstly, check whether others can access the Teacher in a Box<br>server OK. If no-one can then the problem is at the server end<br>and the most likely cause is that the Router is not connecting<br>with the TIB server properly. Firstly, check that the router is<br>plugged in properly and reboot the Teacher in a Box server.<br>Just you? The most likely reason is that you tried to access the<br>Teacher in a Box server before it had fully booted up to the log-<br>in screen and it has locked your device. Try connecting to<br>another network to disengage from K4L before coming back and<br>logging on again. You may need to switch off your device and<br>start it up again. |
| I have just logged on to the Teacher                                                                                                    |                                                                                                    |
| in a Box server and it has displayed a<br>System Error message and wants to<br>know if I want to report it. What<br>should I do?                                                       | This occurred with some <u>very early builds</u> . Just ignore the message. It does not impact on the performance of the Teacher in a Box server.                                                                                                    |
| The Team Viewer application displayed when I logged into TIB.                                                                                                    | A nuisance but not a problem, just close it by clicking on the little X in the top right-hand corner of the Team Viewer window and proceed as usual.                                                                                                    |
| When I tried to open the Firefox<br>browser on the TIB server a screen<br>popped up asking me whether I want<br>to "Start New Session" or "Restore<br>Session". Which should I select? | Starting a new session will open up the RACHEL page. If you accidently select the Restore Session instead then just type 127.0.0.1 in the address line to get you back.                                                                                                    |
| A message has appeared along the<br>bottom of the page asking me<br>whether I want to refresh Firefox and<br>make it like new.                                                         | The correct answer is No as it will reset the default values and<br>no longer open automatically to RACHEL. Just close the<br>message or ignore it                                                                                                    |
| My TIB server is asking me whether I want to update files. What should I do?                                                                                                    | No, just cancel. The server is working on the assumption that you are connected to the internet. TIB is not designed for internet use.                                                                                                    |

| I have opened the Firefox browser<br>but another screen opened and not<br>the RACHEL modules.                               | You may have accidently reset the default values. Just type this<br>address in the browser: <u>http://127.0.0.1</u><br>You can reset this as the default by opening the Firefox menu.<br>The menu button is located in the top right hand corner of<br>the screen. Then select Settings / Home and either click on "Use<br>Current Page" or entering the browser address above as a<br>Custom URL. You can test it by closing the browser and on<br>opening, it should go straight to the RACHEL page. |
|----------------------------------------------------------------------------------------------------|----------------------------------------------------------------------------------------------------|
| My phone can't find the RACHEL<br>modules because it keeps on trying<br>to access the internet.                             | Some devices automatically assume internet. Try turning off<br>Mobile Data on your device and try again. If still unsuccessful<br>turn off your device and turn it back on again. (Don't forget to<br>turn on your Mobile Data back on after you have finished or<br>your phone wont function properly). Once you have<br>successfully got into TIB once your device should remember and<br>be OK in the future.                                                                                       |
| My device can't find the RACHEL<br>modules because it keeps on trying<br>to access the internet.                            | Some devices automatically assume internet. Try turning off the<br>Mobile Data on your device and try again. If still unsuccessful<br>turn off your device and turn it back on again. (Don't forget to<br>turn on your Mobile Data back on after you have finished or<br>your phone wont function properly)                                                                                                    |
| My iPad 1 is able to access RACHEL<br>OK but will not play the videos.                                                      | Unfortunately, older devices such as iPad 1 are no longer being<br>fully supported. If you do find a way of making your device<br>HTML 5 compatible, we would love to know about it.                                                                                                    |
| I am accessing the files remotely<br>using my computer but some<br>programs such as Book Dash Books<br>don't open properly. | You will need to install Adobe Reader to read the PDF files on<br>your computer and other devices. It is available free from the<br>Adobe web site for your computer<br><u>https://get.adobe.com/uk/reader/</u><br>or on the App store for your hand devices.                                                                                                    |
| Some videos in are not working.                                                                                             | Flash player has been replaced by HTML 5 and videos made for<br>flash player are no longer being supported by the IT industry.<br>We have been actively seeking updates for these but some may<br>remain.                                                                                                    |
| Some of the Search functions are not working on my iPad.                                                                    | This is a known issue with Apple devices. No solution found as yet.                                                                                                    |
| I am unable to open some of the worksheets and books on my device.                                                          | Your device needs a PDF viewer to be installed. It can be<br>downloaded from the ADOBE page.<br>If it is already installed then check to ensure that your browser is<br>not set up to "download" instead of "open" PDF documents.                                                                                                    |
| Our new TIB doesn't have all of the apps that we had on our old one                                                         | Apps will usually only be dropped when there are compatibility issues or if copyright concerns have been identified.                                                                                                    |
| Whatever the problem.                                                                                                    | Be patient!! Some of these files are HUGE and take a lot of loading. When all else fails turn it off count to 10 slowly and then turn it back on again.                                                                                                    |